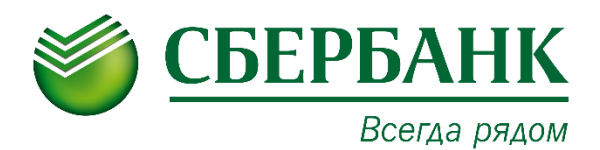

# Сервис Электронный архив Руководство пользователя

# Оглавление

| Общие сведения о сервисе                       | 3 |
|------------------------------------------------|---|
| Вход в сервис                                  | 4 |
| Основные функции                               | 7 |
| Добавление документов в архив                  |   |
| Добавление документов в Архив без xml-карточки | 9 |
| Добавление документов в Архив с xml-карточкой  |   |
| Ручная загрузка zip-архива                     |   |
| Просмотр архивного документа                   |   |
| Редактирование архивного документа             |   |
| Скачивание документов                          |   |
| Формирование описи документов                  |   |
| Ответ на требования ФНС                        |   |
| Печать документов                              |   |
| Поиск документов                               |   |
| Удаление (перемещение в корзину)               |   |
| Создание и управление папками документов       |   |
| Помещение документа в папку                    |   |
| Перенос документов между папками               |   |
| Удаление документов из папки                   |   |
| Управление тарифными планами                   |   |
| Дополнительные функции (администратор)         |   |
| Удаление из корзины                            |   |
| Уничтожение документов                         |   |
| Управление ролями                              |   |
| Создание                                       |   |
| Редактирование                                 |   |
| Удаление                                       |   |
| Копирование                                    |   |
| Удаление папок                                 |   |
| Термины и определения                          |   |

# Общие сведения о сервисе

#### Назначение сервиса

Основными функциями сервиса «Электронный архив» (далее Сервис) является оптимизация работы с любыми электронными и отсканированными документами, организация их хранения и поиска.

Архив интегрирован с сервисом E-invoicing (эл. документооборот), что позволяет сразу разместить подписанный юридически значимый документ в архивном облаке. В системе хранится сам документ и все связанные с ним вложения (в т.ч. информация о подписании документов).

Сервис поможет сформировать опись документов и подготовить ответы на требования ФНС. Система проследит за своевременным удалением архивных документов с истекшим, в соответствии с законом, сроком хранения, что снизит риски при проверках.

#### Интерфейс сервиса

В данном разделе представлено описание и расположение компонентов интерфейса Сервиса.

| се документы Папки Истек срок хранения Корзина                           | Настройки Тарифы           | C                 |
|--------------------------------------------------------------------------|----------------------------|-------------------|
| РХИВНЫЕ ДОКУМЕНТЫ                                                        | Отчет в XLSX Ответ для ФНС | Новый документ    |
| Все Внутренние Входящие Исходящие                                        |                            | Расширенный поиси |
| Документ                                                                 | Сумма с НДС                | Хранить до        |
| УПД. Счет-фактура № 8888 от 28.02.2018<br>8888–8888                      | 8 888 ₽                    | 01.01.2024        |
| Каталог с ценами № 45435 от 17.02.2018<br>4543—54                        | 54 543 <b>₽</b>            | 01.01.2024        |
| Корректировочный счет-фактура № 3423243 от 16.02.2018<br>23423—4332423   | 3 242 342 ₽                | 01.01.2024        |
| Акт сверки № X111 от 05.02.2018<br>213123—22222                          | 22 222 ₽                   | 01.01.2024        |
| Акт сверки № zip от 31.01.2018<br>वरवरवरवरवरवरवरवरवरवरवरवरवरवरवरवरवरवरवर | 2 222 233 P                | 01.01.2024        |
|                                                                          | /eee                       |                   |

# Панель инструментов

Панель инструментов расположена в нижней части Рабочего поля и содержит кнопки доступных действий над документами.

# 2 Рабочее поле

*Рабочее поле* представляет собой основную область страницы, в которой осуществляется работа с Сервисом.

# Панель управления

Панель управления содержит инструменты поиска и кнопки управления.

# 4 Навигационное меню

Навигационное меню располагается в верхней части рабочего окна и состоит из набора модулей, доступных пользователю в соответствии с установленной ролью.

Основной модуль Все документы доступен всем пользователям Сервиса и содержит архивные документы в виде таблицы, в каждой строке которой представлена информация по одному документу.

Параметры документа представлены в виде колонок таблицы, по каждой из которых можно осуществлять фильтрацию документов.

# Вход в сервис

Чтобы войти в Сервис выполните следующие шаги:

- 1. Войдите в Автоматизированную Систему «СББОЛ».
- 2. Выберите в главном меню пункт «Продукты и услуги».
- 3. Нажмите кнопку E-invoicing (эл.документооборот).

| Платежи и перев        | воды - Счета и вы                    | писки Кредиты | Контрагенты Пр                       | одукты и услу <mark>г</mark> и 🔺 | ¢                        | > 💁 🗗 🗘                  |
|------------------------|--------------------------------------|---------------|--------------------------------------|----------------------------------|--------------------------|--------------------------|
| ₽                      |                                      | <b>—</b>      |                                      | हि                               | 0                        | $\overline{\mathcal{M}}$ |
| Самоинкассация         | Валютный<br>контроль и<br>консалтинг | Бизнес-карты  | E-invoicing (эл.<br>документооборот) | Отчётность в гос.<br>органы      | Проверка<br>контрагентов | Гособоронзаказ           |
| P                      | E.                                   | _00<br>_00    | Ę                                    | 2000                             |                          |                          |
| Штрафы и<br>начисления | Заказ справок                        | Настройки     | Консалтинговый<br>центр ВЭД          | Факторинг                        |                          |                          |
|                        |                                      | Бол           | пьше сервисов для бизн               | eca                              |                          |                          |

4. Нажмите кнопку Электронный архив на Панели управления.

|               |                |                             |                                | Переход в 3                                | электронныи ар               | охив панел        | ть управления      | 1                  |              |
|---------------|----------------|-----------------------------|--------------------------------|--------------------------------------------|------------------------------|-------------------|--------------------|--------------------|--------------|
|               | Доку           | мент                        | ы 4 Фили                       | алы Бизнес-процессы Контр                  | рагенты 1 Настройки          | Тарифы Личный     | і кабинет 🤇 🕐      | Констру<br>докумен | ктор<br>нтов |
|               |                |                             |                                |                                            |                              |                   |                    |                    |              |
| <u>5</u><br>1 | новы:<br>запро | <u>х</u> кв<br><u>ос</u> на | итанций По,<br>а настройку вза | дписать все<br>имосвязей Принять все       |                              |                   |                    |                    |              |
|               |                |                             |                                |                                            |                              |                   |                    |                    |              |
|               | HA (           | ΣБР                         | АБОТКУ                         |                                            |                              | Электронный архив | Импорт / Экспорт 🗸 | Новый докуме       | ент          |
|               | Найт           | ги                          |                                |                                            | Q                            |                   | Расши              | ренный поиск       | Ð            |
|               |                |                             | Создан                         | Документ                                   |                              |                   |                    |                    |              |
|               |                | *                           | 21.11.2017                     | Договор №11 от 21.11.2017<br>ООО "ЗЕЛЕНЫЙ" |                              |                   |                    | Принять            |              |
|               |                | *                           | 21.11.2017                     | УКД. Корректировочный сче<br>ООО "ЗЕЛЕНЫЙ" | т-фактура №123/1 от 21.11.20 | 017               |                    | Іодписать          |              |

~ J

Начать работу можно через раздел «Продукты и услуги» -> «Все продукты» -> «Электронный архив».

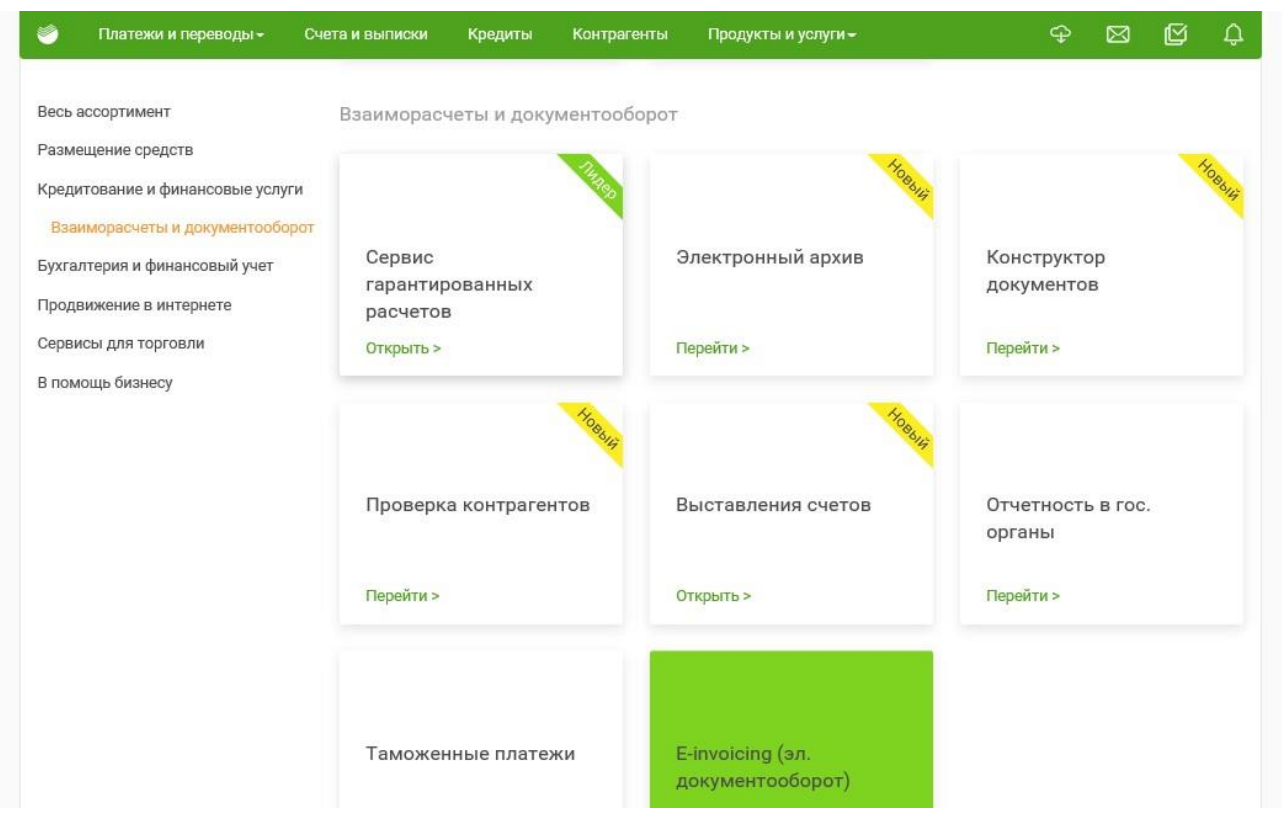

#### Нажмите кнопку Перейти.

| тар:<br>Пл                                     | Электронный                                                                                                    | архив <sup>новый</sup>                                                                                                    |                                                                                                    | ×                                                   | од |
|------------------------------------------------|----------------------------------------------------------------------------------------------------|----------------------------------------------------------------------------------------------------|----------------------------------------------------------------------------------------------------|-----------------------------------------------------|----|
| ассо<br>ња да<br>ия б<br>герс<br>сива<br>тие с | Электронный архив — онлай<br>и отсканированными докуме<br>Архив интегрирован с сервисом<br>подписанный юридически значи<br>и все связанные с ним вложения<br>Сервис поможет сформировать с<br>проследит за своевременным уд<br>законом, сроком хранения, что с | н-сервис для оптимизации раб<br>ентами, организации их хранен<br>E-invoicing (эл. документооборот),<br>мый документ в архивном облаке.<br>(в т.ч. информация о подписании,<br>опись документов и подготовить о<br>далением архивных документов с и<br>низит риски при проверках. | оты с любыми электронными<br>ия и быстрого поиска.<br>по позволяет сразу разместить<br>В системе хранится сам документ<br>документов).<br>гветы на требования ФНС. Система<br>стекшим, в соответствии с | Перейти<br>Абонентская плата в<br>месяц:<br>490.00₽ |    |
| ы па<br>цени<br>ова                            | Облачное хранение данных с гиб<br>бухгалтерией или с «выездными<br>лицам.<br>С этой услугой подклю                                                                                                    | кой настройкой доступов поможет<br>проверками» и минимизирует рисн<br>ЧаЮТ:                                                                                                    | при работе с удаленной<br>к доступа к документам сторонним                                                                                                    |                                                     | ов |
| l                                              | E-invoicing (эл.<br>документооборот)<br>Перейти >                                                                                                    | Отчетность в гос.<br>органы Перейти >                                                                                                    | Конструктор<br>документов<br>Открыть >                                                                                                    |                                                     |    |
| I.                                             | U                                                                                                    | VETHOUTE BILLO.                                                                                                    | Nomimerchoe                                                                                                    | конструктор сайтов.                                 |    |

# Основные функции

**Примечание**: Доступные функции зависят от действующего тарифного плана. Подробнее в разделе <u>Управление тарифными планами</u>.

К основным функциям Сервиса относятся:

- Добавление документов в архив;
- Просмотр архивного документа;
- Редактирование архивного документа;
- Скачивание документов;
- <u>Печать документов;</u>
- Поиск документов;
- Удаление (перемещение в корзину);
- Создание и управление папками документов;
- Управление тарифными планами.

# Добавление документов в архив

В Сервис могут быть добавлены любые документы, требующие длительного хранения. При переносе в архив документов подписанных электронной подписью, данные о подписании так же сохраняются.

**Примечание**: Документ, подписанный ЭП при переносе в архив, имеет следующий состав вложений:

- Файлы подписи;
- Протокол передачи данных документа в электронном виде;
- Печатная форма документа;
- Сам документ.

Для хранения в системе исходный файл преобразуется в Архивный документ, состоящий из карточки документа и связанных файлов. Карточка документа заполняется вручную или автоматически при загрузке xml-карточки.

Добавить документы в архив можно несколькими способами:

- 1. Загрузка документа без xml-карточки;
- 2. Загрузка документа с xml-карточкой (сформирована вне сервиса Архив);
- 3. Ручная загрузка Zip-архива расширенного экспорта из E-Invoicing (эл. документооборот) с автозаполнением карточки системой;

Так же документы старше 6 месяцев будут автоматически перенесены из сервиса Е-Invoicing (эл. документооборот) с автозаполнением карточки системой.

# Добавление документов в Архив без xml-карточки

Для добавления документа без xml-карточки:

- 1. Откройте модуль Все документы.
- 2. Нажмите кнопку Новый документ на Панели управления.
- 3. Нажмите кнопку **Выбрать**, отметьте выбранный файл и нажмите кнопку **Открыть**, или переместите файл в указанную область.
- 4. Заполните поля карточки документа и выберите печатную форму.

| Направление           | Входящий                | 🖲 Исходящий           | Внутренний                  |        |           |
|-----------------------|-------------------------|-----------------------|-----------------------------|--------|-----------|
| Вид документа         | 🖲 Электронный           | Бумажный              |                             |        |           |
| Тип документа         | Акт выполненных рабо    | т/оказанных услуг     |                             | *      |           |
| Номер документа       | 90547                   |                       |                             |        |           |
| Дата документа        | 04.06.2016              |                       |                             |        |           |
| Сумма с НДС           | 4 123 224,00            | D                     |                             |        |           |
| Сумма без НДС         | 3 494 257,63            | 3                     |                             |        |           |
| ндс                   | 628 966,3               | 7                     |                             |        |           |
| вложения к докуме     | НТУ                     |                       |                             |        |           |
| Выбрать перетащите ск | ода файлы для загрузки  |                       |                             |        |           |
| ФНС 河 Файл            |                         |                       |                             |        |           |
| DP_IZVPOL_2BK_2BK     | -7811111113-5541_201705 | 512_b69ed49b-ca93-490 | 52-a9e5-c8d2fb06ed73.xml    |        | 10.4 Kb   |
| DP_IZVPOL_2BK_2BK     | -7811111113-5541_201705 | 512_b69ed49b-ca93-490 | 62-a9e5-c8d2fb06ed73SGN.sgn |        | 0.61 Kb   |
| 📕 Печатная форма.pdf  | F                       |                       |                             |        | 1.3 Mb    |
| Протокол передачи,    | документа в электронном | и виде.pdf            |                             |        | 593 Kb    |
|                       |                         |                       |                             | Отмена | Сохранить |

5. Нажмите кнопку Сохранить и дождитесь окончания загрузки.

# Добавление документов в Архив с xml-карточкой

Для загрузки документа с xml-карточкой выполните следующие шаги:

- 1. Откройте модуль Все документы.
- 2. Нажмите кнопку Новый документ на Панели управления.
- 3. Нажмите кнопку **Выбрать**, выберите xml-файл в списке и нажмите кнопку **Открыть**, или переместите файл в указанную область.
- 4. Система автоматически заполняет карточку документа данными из xml-файла.
- 5. Загрузите требуемые файлы в блок Вложения к документу.

вложения к документу

| Выбрат | ь перетащите сюда файлы для загрузки                                                   |        |           |
|--------|----------------------------------------------------------------------------------------|--------|-----------|
| ΦHC 🦻  | Файл                                                                                   |        |           |
|        | DP_IZVPOL_2BK_2BK-7811111113-5541_20170512_b69ed49b-ca93-4962-a9e5-c8d2fb06ed73.xml    |        | 10.4 Kb   |
|        | DP_IZVPOL_2BK_2BK-7811111113-5541_20170512_b69ed49b-ca93-4962-a9e5-c8d2fb06ed73SGN.sgn |        | 0.61 Kb   |
|        | Печатная форма.pdf                                                                     |        | 1.3 Mb    |
|        | Протокол передачи документа в электронном виде.pdf                                     |        | 593 Kb    |
|        |                                                                                        | Отмена | Сохранить |

6. Нажмите кнопку Сохранить.

# Ручная загрузка zip-архива

Для ручной загрузки zip-архива из E-Invoicing (эл. документооборот):

- 1. Откройте модуль Все документы.
- 2. Нажмите кнопку Новый документ на Панели управления.
- 3. Нажмите кнопку **Выбрать**, выберите zip-архив в списке и нажмите кнопку **Открыть**, или переместите в указанную область.
- 4. Система автоматически заполняет карточку документа. Проверьте корректность заполненных данных.

вложения к документу

| Выбрат | ь перетащите сюда файлы для загрузки                                                   |        |           |
|--------|----------------------------------------------------------------------------------------|--------|-----------|
| ΦHC 🖓  | Файл                                                                                   |        |           |
|        | DP_IZVPOL_2BK_2BK-7811111113-5541_20170512_b69ed49b-ca93-4962-a9e5-c8d2fb06ed73.xml    |        | 10.4 Kb   |
|        | DP_IZVPOL_2BK_2BK-7811111113-5541_20170512_b69ed49b-ca93-4962-a9e5-c8d2fb06ed73SGN.sgn |        | 0.61 Kb   |
|        | Печатная форма.pdf                                                                     |        | 1.3 Mb    |
|        | Протокол передачи документа в электронном виде.pdf                                     |        | 593 Kb    |
|        |                                                                                        | Отмена | Сохранить |

5. Нажмите кнопку Сохранить.

# Просмотр архивного документа

Подробная информация об архивном документе представлена в карточке документа. Для перехода в карточку нажмите на имя документа.

| АРХИВНЫЕ ДОКУМЕНТЫ                                  | Отчет в XLSX Ответ для ФНС Новый документ |
|-----------------------------------------------------|-------------------------------------------|
| Все Внутренние Входящие Исходящие                   | Расширенный поиск                         |
| Документ                                            | Сумма с НДС Хранить до                    |
| УПД. Счет-фактура № 8888 от 28.02.2018<br>8888–8888 | 8 888 ₽ 01.01.2024                        |
| Каталог с ценами № 45435 от 17.02.2018<br>4543—54   | 54 543 ₽ 01.01.2024                       |

Для скачивания вложенных файлов нажмите кнопку — **Меню действий** в конце строки с файлом и нажмите кнопку **Скачать**.

| Документ                                                                                                    | Сумма с НДС | Хранить до |                   |
|----------------------------------------------------------------------------------------------------|-------------|------------|-------------------|
| Документ № pdfpdfpdf от 27.02.2018<br>pdfpdf—pdfpdf                                                                           | 34 343 ₽    | 01.01.2024 |                   |
| Документ № pdfpdf от 26.02.2018<br>pdf—pdf                                                                                    | 34 233 ₽    | 01.01.2024 | Скачать           |
| УПД. Документ об отгрузке товаров (выполнении работ), передаче имущественных прав (об<br>оказании услуг) № 3423 от 12.05.2017 | 44 ₽        | 12.05.2022 | история документа |

#### Редактирование архивного документа

Для редактирования доступна карточка документа, а также добавление связанных файлов в архивный документ. Доступны для изменения следующие поля документа:

- Хранить до;
- Место хранения;
- Факт хоз. Деятельности;
- Комментарий;
- Содержимое;
- Вложения к документу.

Для внесения изменений в карточку документа выполните следующие шаги:

- 1. Откройте модуль Все документы.
- 2. Перейдите в карточку документа нажав на его имя в списке.
- 3. Нажмите кнопку Редактировать.
- 4. Внесите изменения в поля карточки документа.
- 5. Нажмите кнопку Сохранить.

| Факт хоз.деятельности | Обязательства в отношении охраны окружающей среды                                           |  |  |  |  |  |  |
|-----------------------|---------------------------------------------------------------------------------------------|--|--|--|--|--|--|
| Содержимое            | Товарная накладная на получение прицепа для дальнейшей перепродажи в 000 «Оптимум прайм» // |  |  |  |  |  |  |
| Архив                 | 1162 от 24.12.2016                                                                          |  |  |  |  |  |  |
| Дело                  | 139078                                                                                      |  |  |  |  |  |  |
| Хранить до            | 04.06.2021                                                                                  |  |  |  |  |  |  |
| Место хранения        | Офис на Синопской наб. 22-Н, кабинет 44, полка 3, коробка 17                                |  |  |  |  |  |  |
| Комментарий           | Документ очень старый! Физический контакт производить только в хлопчатобумажных перчатках   |  |  |  |  |  |  |

#### вложения к документу

| Выбрат | ь перетащите сюда файлы для загрузки                                                   |        |           |
|--------|----------------------------------------------------------------------------------------|--------|-----------|
| ΦHC 🖓  | Файл                                                                                   |        |           |
|        | DP_IZVPOL_2BK_2BK-7811111113-5541_20170512_b69ed49b-ca93-4962-a9e5-c8d2fb06ed73.xml    |        | 10.4 Kb   |
|        | DP_IZVPOL_2BK_2BK-7811111113-5541_20170512_b69ed49b-ca93-4962-a9e5-c8d2fb06ed73SGN.sgn |        | 0.61 Kb   |
|        | Печатная форма.pdf                                                                     |        | 1.3 Mb    |
|        | Протокол передачи документа в электронном виде.pdf                                     |        | 593 Kb    |
|        |                                                                                        | Отмена | Сохранить |

Для добавления связанного файла нажмите кнопку **Выбрать** или переместите файл в область загрузки.

## Скачивание документов

Для скачивания документа на локальный компьютер выполните следующие шаги:

- 1. Откройте модуль Все документы.
- 2. Нажмите кнопку ..... Меню действий в строке нужного документа.
- 3. Нажмите кнопку Скачать.
- 4. Выберите путь сохранения файлов.

| AP: | КИВНЫЕ ДОКУМЕНТЫ                                                                                                 | Отчет в XLS | Ответ для ФНС | Новый документ               |
|-----|----------------------------------------------------------------------------------------------------|-------------|---------------|------------------------------|
| E   | Зсе Исходящие Входящие Внутренние                                                                                |             |               | Расширенный поиск            |
| укд | Колмогоров Андрей Вячеславович Валюта: Рубль                                                                     |             |               |                              |
|     | Документ                                                                                                    |             | Сумма с НДС   | Хранить до                   |
|     | Акт уничтожения документов №18 от 17.04.2017<br>ПАО «Ростелеком» — ООО «Петербургская судостроительная компания» |             | 5 257 000 ₽   | 21.04.2018                   |
|     | Товарная накладная №SBINV-3251 от 25.03.2017<br>ПАО «Кристал Монтаж» — ООО «Верхний мост»                        |             | 874 000 ₽     | Скачать<br>История документа |
|     | Каталог с ценами №24/70 от 07.03.2017<br>ПАО «Успех плюс» — ИП Иванов К. Г.                                      |             | 150 000 ₽     | 25.04.2018                   |

**Примечание**: Файлы относящиеся к одному архивному документу будут объединены в zipархив. При выгрузке нескольких архивных документов, они сохранятся на локальный компьютер отдельными файлами.

Для скачивания нескольких документов одновременно выполните следующие шаги:

- 1. Откройте модуль Все документы.
- 2. Установите отметки в строках с документами которые необходимо скачать.
- 3. Нажмите кнопку Скачать на Панели инструментов.
- 4. Выберите путь сохранения файлов.

**Примечание**: Скачивание документов объединенных в папки производится из каждой в отдельности.

#### Формирование описи документов

Для формирования описи документов выполните следующие шаги:

- 1. Откройте модуль Все документы.
- 2. Установите отметки в строках с нужными документами.
- 3. Нажмите кнопку Опись на Панели инструментов.

|     | Товарная<br>000 Тест | накладная № 44444 от<br>020—000 Тест030          | 12.05.2017                  |           |  | 666₽ | 12.05.2022 |  |
|-----|----------------------|--------------------------------------------------|-----------------------------|-----------|--|------|------------|--|
|     | УПД. Сче<br>000 "КО⊦ | т-фактура № 99999 от 18<br>I ТИКИ"—ООО "КОРУС КО | 3.01.1970<br>ЭНСАЛТИНГ СНГ" |           |  | 444  | 21.03.2018 |  |
| - 8 | Зыбрано: З           | Добавить в папку                                 | Опись                       | В корзину |  |      |            |  |

4. Выберите путь сохранения.

# Ответ на требования ФНС

Для формирования ответа на требования ФНС выполните следующие шаги:

1. Нажмите кнопку Ответ для ФНС на Панели управления.

| АРХИВНЫЕ ДОКУМ | ИЕНТЬ | THET B XLSX | Ответ для ФНС | Новый документ |           |  |                   |
|----------------|-------|-------------|---------------|----------------|-----------|--|-------------------|
|                |       |             |               |                |           |  |                   |
| Найти          | ρ     | Bce         | Внутренние    | Входящие       | Исходящие |  | Расширенный поиск |

 Нажмите кнопку Выбрать или переместите файл с требованием в область загрузки.

| ОТВЕТ ДЛЯ ФНС<br>Загрузите хлі-файл с требованием ФНС |                        |
|-------------------------------------------------------|------------------------|
| Выбрать перетащите сюда файл для загрузки             |                        |
| Файл                                                  | Удалить                |
| Требование ФНС.xml                                    | 593 Kb 🛛 🗙             |
| I 2 3 4 5 6 7 8 9 10 ► M                              | 1—20 из 830 документов |
| Подобрать документы Отменить                          |                        |

- 3. По окончанию загрузки нажмите кнопку Подобрать документы.
- 4. Загрузите недостающие документы, при необходимости (подробнее в разделе Добавление документов в архив).
- 5. Нажмите кнопку **Требование ФНС** на *Панели инструментов* и выберите пункт **Сформировать ответ**.

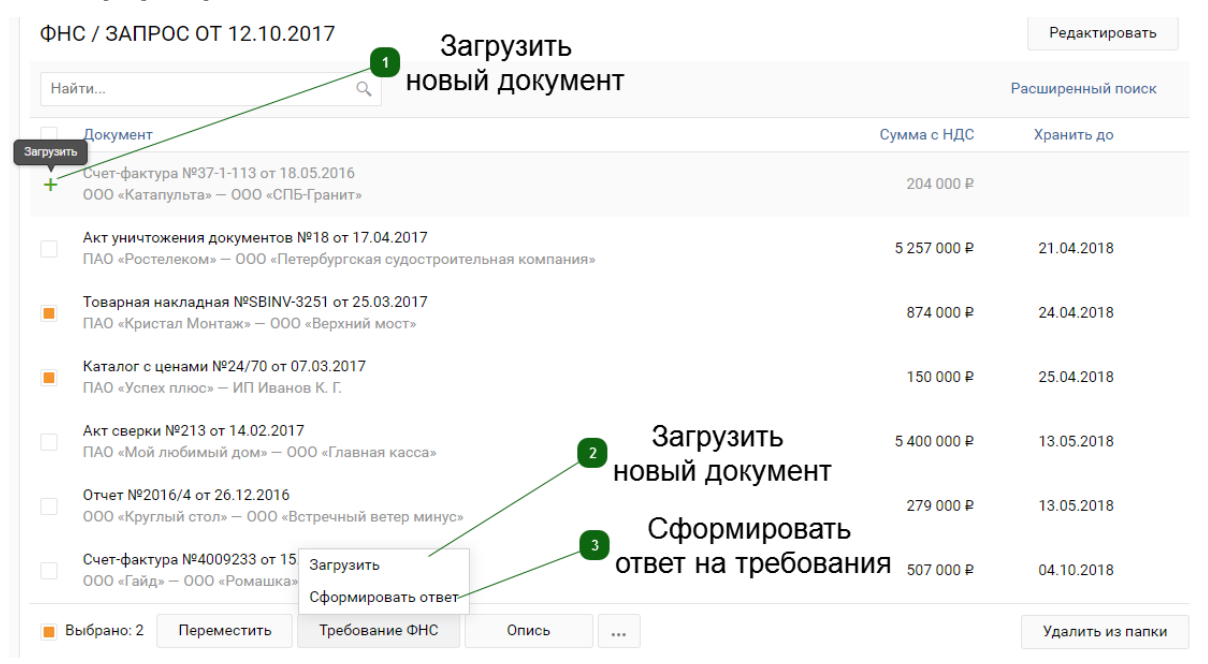

# Печать документов

Для печати документов выполните следующие шаги:

- 1. Откройте модуль Все документы.
- 2. Нажмите кнопку Ш Меню действий в строке нужного документа.
- 3. Нажмите кнопку Печать.

| AP) | КИВНЫЕ ДОКУМЕНТЫ                                                                                                 | Отчет в XLS | Ответ для ФНС | Новый документ                         |
|-----|----------------------------------------------------------------------------------------------------|-------------|---------------|----------------------------------------|
| E   | се Исходящие Входящие Внутренние                                                                                 |             |               | Расширенный поиск                      |
| укд | Колмогоров Андрей Вячеславович Валюта: Рубль                                                                     |             |               |                                        |
|     | Документ                                                                                                    |             | Сумма с НДС   | Хранить до                             |
|     | Акт уничтожения документов №18 от 17.04.2017<br>ПАО «Ростелеком» — ООО «Петербургская судостроительная компания» |             | 5 257 000 ₽   | 21.04.2018                             |
|     | Товарная накладная №SBINV-3251 от 25.03.2017<br>ПАО «Кристал Монтаж» — ООО «Верхний мост»                        |             | 874 000 ₽     | Печать<br>Скачать<br>История документа |
|     | Каталог с ценами №24/70 от 07.03.2017<br>ПАО «Успех плюс» — ИП Иванов К. Г.                                      |             | 150 000 ₽     | 25.04.2018                             |

**Примечание**: Печатные формы одного архивного документа будут объединены в один многостраничный pdf-файл.

Для печати нескольких документов одновременно выполните следующие шаги:

- 1. Откройте модуль Все документы.
- 2. Установите отметки в строках с документами которые необходимо скачать
- 3. Нажмите кнопку 🛄 Меню действий на Панели инструментов.
- 4. Нажмите кнопку Печать.

# Поиск документов

Для поиска документов нажмите кнопку **Расширенный поиск** на *Панели управления*, заполните поля для отбора и нажмите кнопку **Показать**.

| Все Внутренние           | Входящие      | Исходяц    | цие   |          |                              |    | Расширенный поиск |
|--------------------------|---------------|------------|-------|----------|------------------------------|----|-------------------|
| ID документа             |               |            |       |          | Факт хоз.деятельности        |    |                   |
| Номер                    |               |            |       |          | Пользователь организации     |    | ~                 |
| Тип<br>Дата документа    | от            |            | до    | •        | Отправитель<br>Дата отправки | от | До 🛗              |
| Сумма                    | ● с НДС<br>от | без НД     | с ндс |          | Получатель                   |    |                   |
| Валюта                   |               |            |       | ~        | Дата получения               | от | 🛗 – до 🛍          |
| Архивный номер документа |               |            | 7     |          | Содержимое                   |    |                   |
| Дата загрузки            | от            | ₩ -        | до    | <b>#</b> | Комментарии                  |    |                   |
| Хранить до               | ОТ            | <b>#</b> - | до    | #        | Имя файла                    |    |                   |
| Показать Очистить        |               |            |       |          |                              |    |                   |

# Удаление (перемещение в корзину)

Для помещения документа в Корзину выполните следующие шаги:

- 1. Откройте модуль Все документы.
- 2. Установите отметку в начале строки документов, которые требуется удалить.
- 3. Нажмите кнопку В корзину на Панели инструментов.

| айти 🔎                                         | Bce   | Внутренние | Входящие | Исходящие |     | Расширенный | і поиск |
|------------------------------------------------|-------|------------|----------|-----------|-----|-------------|---------|
| Номер                                          |       |            |          | Сумма с   | ндс | Хранить до  |         |
| № 123123 от 28.11.2017<br>company_name—company | _name |            |          | 500       |     | 13.01.2023  | ^       |
| № 1 от 28.11.2017<br>company_name—company      | _name |            |          | 100       |     | 01.01.2023  |         |
| № 08 от 28.11.2017<br>company_name—company     | _name |            |          | 1000      |     | 01.01.2023  |         |
| № 789 от 28.11.2017<br>company_name—company    | _name |            |          | 1000      |     | 13.08.2023  |         |
| № 080893 от 28.11.2017<br>company_name—company | name  |            |          | 13000     |     | 13.08.2023  | ~<br>>  |
| Выбрано: 2 Лобавить в п                        | 3000  | Опись      |          |           |     | P           | 00200   |

**Примечание**: Удаление документов из корзины доступно пользователю с правами Администратор организации. Подробнее в разделе <u>Удаление из корзины</u>.

Для восстановления файла из корзины выполните следующие шаги:

- 1. Откройте модуль Корзина.
- 2. Установите отметку в начале строки документов, которые требуется восстановить.
- 3. Нажмите кнопку Восстановить на Панели инструментов.

## Создание и управление папками документов

Для удобства оперативной работы предусмотрена возможность составления подборок документов в виде папок. Один и тот же документ может быть добавлен в несколько папок одновременно. По окончании работы с подборкой папка может быть удалена, при этом документы, входящие в нее, не удаляются.

**Внимание!** Папки не являются структурой хранения, а представляют собой набор ссылок на документы.

Для создания новой папки выполните следующие шаги:

- 1. Откройте модуль Все документы.
- 2. Выберите перемещаемые в папку документы.
- 3. Нажмите кнопку Добавить в папку.
- 4. Выберите папку из существующих или создайте новую и нажмите кнопку Сохранить.

| Документ                                                                                                    | Сумма с НДС | Хранить до                 |
|----------------------------------------------------------------------------------------------------|-------------|----------------------------|
| Акт уничтожения документов №18 от 17.04.2017<br>ПАО «Ростелеком» — ООО «Петербургская судостроительная компания» | 5 257 000 ₽ | 21.04.2018                 |
| Товарная накладная №SBINV-3251 от 25.03.2017<br>ПАО «Кристал Монтаж» — ООО «Верхний мост»                        | 874 000 ₽   | 24.04.2018                 |
| Каталог с ценами №24/70 от 07.03.2017<br>ПАО «Успех плюс» — ИП Иванов К. Г.                                      | 150 000 ₽   | 25.04.2018                 |
| Акт сверки №213 от 14.02.2017<br>ПАО «Мой любимый дом» — ООО «Главная касса»                                     | 5 400 000 ₽ | 13.05.2018                 |
| Отчет №2016/4 от 26.12.2016<br>ООО «Круглый стол» — ООО «Встречный ветер минус»                                  | 279 000 ₽   | 13.05.2018                 |
| Счет-фактура №4009233 от 15.12.2016<br>ООО «Гайд» — ООО «Ромашка»                                                | 507 000 ₽   | 04.10.2018                 |
| Выбрано: 2 Добавить в папку Опись В корзину                                                                      | Отфил       | ьтровано 23 498 документов |

**Примечание**: Для пользователей системы может быть настроено разграничение доступа к папке (и архивным документам в ней). Подробнее в разделе <u>Управление ролями</u>.

Для просмотра свойств папки выполните следующие шаги:

- 1. Откройте модуль Папки.
- 2. Нажмите на имя папки в списке.

#### ПАПКИ ДОКУМЕНТОВ

| ФНС / Запрос от         | ФНС / Запрос от        | ФНС / Запрос от         | ФНС / Запрос от       |                    |
|-------------------------|------------------------|-------------------------|-----------------------|--------------------|
| 12.10.2017              | 09.11.2017             | 23.07.2017              | 12.12.2016            |                    |
| Документов: 12          | Документов: б          | Документов: 20          | Документов: 7         |                    |
| Товарные накладные за   | Счет-фактуры за 2016   | Товарные накладные за   | Счета за 2016 год для | Товарные накладн   |
| 2017 год по 000         | год для ООО Ромашка за | 2016 год по ООО         | ООО Рога и копыта за  | 2016 год по 000 «С |
| «Индукционная компания» | март 2016              | «Индукционная компания» | апрель 2016           | Гранит»            |
| Документов: 10          | Документов: 5          | Документов: 14          | Документов: 5         | Документов: 10     |

Редактировать

3. Для изменения названия папки нажмите кнопку Редактировать, внесите новое значение и нажмите Сохранить.

Редактирование папок доступно со страницы «Папки документов»:

- 1. Нажмите кнопку Ш Меню действий для нужной папки.
- 2. Выберите пункт Переименовать.
- 3. Внесите новое значение и нажмите кнопку Сохранить.

# Помещение документа в папку

Для помещения документов в папку выполните следующие шаги:

- 1. Откройте модуль Все документы.
- 2. Установите отметки в строках с группируемыми документами.
- 3. Нажмите кнопку Добавить в папку.

| AP  | ХИВНЫЕ ДОКУМЕНТЫ                                                                                                 |        | Отчет в XLS | Ответ для ФНС | Новый документ             |
|-----|----------------------------------------------------------------------------------------------------|--------|-------------|---------------|----------------------------|
| Bo  | е Исходящие Входящие Внутренние                                                                                  | одящие | Внутренние  |               | Расширенный поиск          |
| укд | Колмогоров Андрей Вячеславович Валюта: Рубль                                                                     |        |             |               |                            |
|     | Документ                                                                                                    |        |             | Сумма с НДС   | Хранить до                 |
|     | Акт уничтожения документов №18 от 17.04.2017<br>ПАО «Ростелеком» — ООО «Петербургская судостроительная компания» |        |             | 5 257 000 ₽   | 21.04.2018                 |
|     | Товарная накладная №SBINV-3251 от 25.03.2017<br>ПАО «Кристал Монтаж» — ООО «Верхний мост»                        |        |             | 874 000 ₽     | 24.04.2018                 |
|     | Каталог с ценами №24/70 от 07.03.2017<br>ПАО «Успех плюс» — ИП Иванов К. Г.                                      |        |             | 150 000 ₽     | 25.04.2018                 |
|     | Акт сверки №213 от 14.02.2017<br>ПАО «Мой любимый дом» — ООО «Главная касса»                                     |        |             | 5 400 000 ₽   | 13.05.2018                 |
|     | Отчет №2016/4 от 26.12.2016<br>ООО «Круглый стол» — ООО «Встречный ветер минус»                                  |        |             | 279 000 ₽     | 13.05.2018                 |
|     | Счет-фактура №4009233 от 15.12.2016<br>ООО «Гайд» — ООО «Ромашка»                                                |        |             | 507 000 ₽     | 04.10.2018                 |
| E   | Зыбрано: 2 Добавить в папку Опись В корзину                                                                      |        |             | Отфил         | ьтровано 23 498 документов |

- 4. В списке выберите существующую папку или нажмите Новая папка.
- 5. Нажмите кнопку Добавить или Сохранить и добавить.

# Перенос документов между папками

Для переноса документов между папками выполните следующие шаги:

- 1. Откройте папку из которой будут перемещены документы.
- 2. Установите отметки в строках с перемещаемыми документами.
- 3. Нажмите кнопку Переместить.
- 4. В списке выберите существующую папку или нажмите Новая папка.
- 5. Нажмите кнопку Добавить или Сохранить и добавить.

## Удаление документов из папки

Для удаления документов из папки выполните следующие шаги:

- 1. Откройте папку из которой будут удалены документы.
- 2. Установите отметки в строках с удаляемыми документами.
- 3. Нажмите кнопку Удалить из папки.

*Примечание*: При удалении документа из папки удаляется только ссылка на него из этого каталога. Сам документ физически сохраняется и доступен в модуле **Все документы**.

## Управление тарифными планами

Для изменения тарифного плана выполните следующие шаги:

- 1. Откройте модуль Тарифы в Навигационном меню.
- 2. Выберите основной расчетный счет, если он не указан.

| 3030181000006000001                                             | •                                                               |
|-----------------------------------------------------------------|-----------------------------------------------------------------|
| У Хранение документов из «E-Invoicing»                          | 🗸 Хранение любых документов                                     |
| <ul> <li>Просмотр, печать, скачивание<br/>документов</li> </ul> | <ul> <li>Просмотр, печать, скачивание<br/>документов</li> </ul> |
| Добавление документов                                           | 🗸 Добавление документов                                         |
| Редактирование документов                                       | 🗸 Редактирование документов                                     |
| Группировка документов в папки                                  | 🗸 Группировка документов в папки                                |
| Обработка запросов ФНС                                          | Обработка запросов ФНС                                          |
| Уничтожение документов (с актом)                                | Уничтожение документов (с актом)                                |
| Управление правами доступа                                      | 🗸 Управление правами доступа                                    |
| История действий с документами                                  | История действий с документами                                  |
| бесплатно                                                       | 490 руб./месяц                                                  |
| Полключено                                                      | Полключить                                                      |

 Ознакомьтесь с правилами подключения тарифа и нажмите кнопку Подключить.

**Примечание**: Стоимость за оставшееся время текущего месяца равна полной стоимости ежемесячного пользования услугой. За повторное подключение комиссия за текущий месяц не взимается.

В случае блокировки основного расчетного счета можно изменить тариф с «Дополнительного» на «Основной». Для этого выполните действия по смене тарифа, описанные выше.

**Внимание**! Через 60 дней после перехода с платного тарифного плана на бесплатный собственноручно загруженные документы будут удалены. Во избежание потерь скачайте эти документы на Ваш локальный компьютер. Подробнее в разделе <u>Скачивание документов</u>.

Для просмотра истории изменения тарифов нажмите кнопку **История тарифов** внизу страницы.

| Подключено                                                                                               |                          | Подключить      |  |  |  |
|----------------------------------------------------------------------------------------------------|--------------------------|-----------------|--|--|--|
| За повторное подключение                                                                                 | комиссия за текущий меся | ц не взимается. |  |  |  |
| Стоимость за оставшееся время текущего месяца равна полной стоимости<br>ежемесячного пользования услугой |                          |                 |  |  |  |
|                                                                                                    | История тарифов          |                 |  |  |  |
|                                                                                                    |                          |                 |  |  |  |

# Дополнительные функции (администратор)

**Примечание**: Доступные функции зависят от действующего тарифного плана. Подробнее в разделе <u>Управление тарифными планами</u>.

Дополнительные функции Сервиса доступны только пользователям с ролью администратор:

- <u>Удаление из корзины;</u>
- Уничтожение документов;
- Управление ролями;
- Удаление папок.

## Удаление из корзины

Для удаления документов, перемещенных пользователем в корзину, выполните следующие шаги:

Внимание! Операция удаления документов из корзины необратима.

- 1. Откройте модуль Корзина в Навигационном меню.
- 2. Установите отметку возле документов, которые нужно удалить.
- 3. Нажмите кнопку Удалить.

| -                                   | Документ                                                                   | Сумма с НДС | Хранить до |   |  |
|-------------------------------------|----------------------------------------------------------------------------|-------------|------------|---|--|
|                                     | УПД. Счет-фактура № 8888 от 28.02.2018<br>8888–8888                        | 8 888 ₽     | 01.01.2024 | ^ |  |
|                                     | Каталог с ценами № 45435 от 17.02.2018<br>4543—54                          | 54 543 ₽    | 01.01.2024 |   |  |
|                                     | Корректировочный счет-фактура № 3423243 от 16.02.2018<br>23423—4332423     | 3 242 342 ₽ | 01.01.2024 |   |  |
|                                     | Акт сверки № X111 от 05.02.2018<br>213123—22222                            | 22 222 ₽    | 01.01.2024 |   |  |
| ۲                                   | Акт сверки № zip от 31.01.2018<br>зазазазазазазазазазазаза,_зазазазазазаза | 2 222 233 ₽ | 01.01.2024 | × |  |
| Выбрано: 3 Восстановить Удалить все |                                                                            |             |            |   |  |

**Примечание**: После удаления документов автоматически формируется документ "Акт об уничтожении".

Для восстановления документов выполните следующие шаги:

- 1. Откройте модуль Корзина в Навигационном меню.
- 2. Установите отметку возле документов, которые нужно восстановить.
- 3. Нажмите кнопку Восстановить.

Чтобы удалить все документы в корзине нажмите кнопку Удалить все.

## Уничтожение документов

Функция уничтожения документов предусмотрена для удаления документов с истекшим сроком хранения без перемещения их в корзину.

Внимание! Операция уничтожения документов необратима.

Для уничтожения документов выполните следующие шаги:

1. Откройте модуль Истек срок хранения в Навигационном меню.

| Bc  | е документы Папки Истек срок хранения Корзина Настройки Тарифы           |             | 0            |  |  |
|-----|--------------------------------------------------------------------------|-------------|--------------|--|--|
| ДO  | ДОКУМЕНТ С ИСТЕКШИМ СРОКОМ ХРАНЕНИЯ                                      |             |              |  |  |
| В   | Все Внутренние Входящие Исходящие Расширенный поиск                      |             |              |  |  |
| -   | Документ                                                                 | Сумма с НДС | Хранить до   |  |  |
|     | УПД. Счет-фактура № 8888 от 28.02.2018<br>8888—8888                      | 8 888 ₽     | 01.01.2024 - |  |  |
|     | Каталог с ценами № 45435 от 17.02.2018<br>4543—54                        | 54 543 ₽    | 01.01.2024   |  |  |
|     | Корректировочный счет-фактура № 3423243 от 16.02.2018<br>23423—4332423   | 3 242 342 ₽ | 01.01.2024   |  |  |
|     | Акт сверки № X111 от 05.02.2018<br>213123—22222                          | 22 222 ₽    | 01.01.2024   |  |  |
| <   | Акт сверки № zip от 31.01.2018<br>зазазазазазазазазазазазазазазазазазаза | 2 222 233 ₽ | 01.01.2024   |  |  |
| - B | Зыбрано: 4 Удалить                                                       |             | Удалить все  |  |  |

- 2. Установите отметку возле удаляемых документов, при необходимости.
- 3. Нажмите кнопку Удалить.
- 4. После удаления автоматически сформируется Акт об уничтожении документов.

Примечание: Для удаления всех документов нажмите кнопку Удалить все.

# Управление ролями

Роль представляет собой совокупность отдельных привилегий, каждая из которых отвечает за доступность пользователю конкретной функции системы (печать, загрузка, выгрузка и тд).

Управление ролями необходимо для настройки доступа пользователей к функциям Сервиса, документам и папкам.

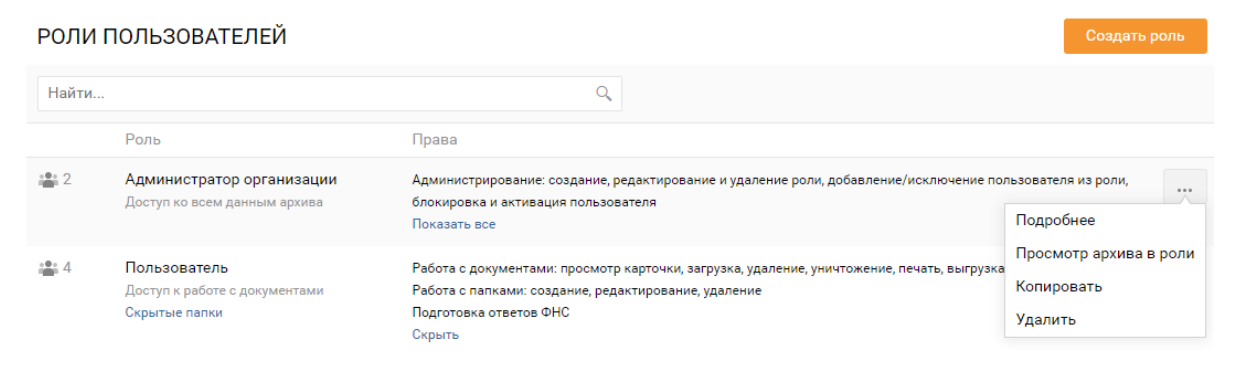

## Создание

Для создания новой роли выполните следующие шаги:

- 1. Откройте модуль Настройки Роли.
- 2. Нажмите кнопку Создать роль на Панели управления.

РОЛИ ПОЛЬЗОВАТЕЛЕЙ

ρ 3. Внесите название и описание роли. 4. Установите отметку напротив привилегий, доступных создаваемой роли. Работа с документами Работа с папками Создание папки Создание документа Редактирование документа 📕 Добавление документа в папку 📕 Вывод списка документов организации с опциональными фильтрами 📕 Удаление документа из папки 📕 Печать документа Переименовывание папки Скачивание документа 📕 Вывод списка папок Удаление и восстановление документов И Удаление папки Безвозвратное удаление документа из системы 📕 Просмотр истории действий с документом Работа с папками 📕 Создание роли Удаление роли 📕 Выведение списка ролей История действий с ролью Выведение списка системных ролей ПОЛЬЗОВАТЕЛИ Bce -Пользователь E-mail Отмена

5. Нажмите кнопку Сохранить.

## Редактирование

Для изменения роли выполните следующие шаги:

- 1. Откройте модуль Настройки Роли.
- 2. Нажмите кнопку Меню действий в строке с нужной ролью и выберите пункт Подробнее.

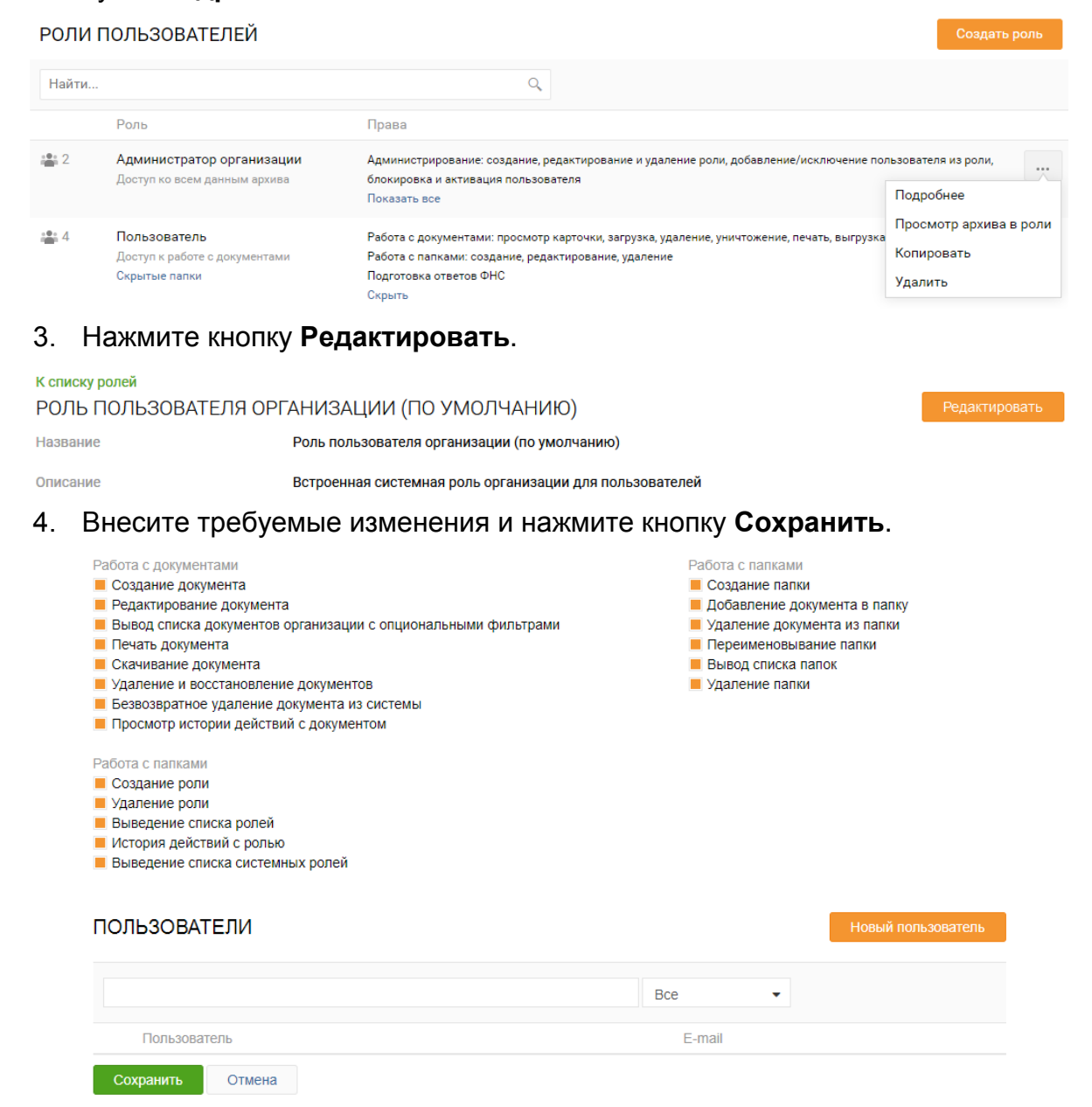

# Удаление

Для удаления роли выполните следующие шаги:

- 1. Откройте модуль Настройки Роли.
- 2. Нажмите кнопку Меню действий в строке с нужной ролью.
- 3. Нажмите кнопку Удалить.

РОЛИ ПОЛЬЗОВАТЕЛЕЙ

| Найти         |                                                                | Q,                                                                                                    |                                                 |
|---------------|----------------------------------------------------------------|----------------------------------------------------------------------------------------------------|-------------------------------------------------|
|               | Роль                                                           | Права                                                                                                    |                                                 |
| 2             | Администратор организации<br>Доступ ко всем данным архива      | Администрирование: создание, редактирование и удаление роли, добавление/исключение пол<br>блокировка и активация пользователя<br>Показать все                                          | пьзователя из роли,                             |
| <u>•●</u> • 4 | Пользователь<br>Доступ к работе с документами<br>Скрытые папки | Работа с документами: просмотр карточки, загрузка, удаление, уничтожение, печать, выгрузка<br>Работа с папками: создание, редактирование, удаление<br>Подготовка ответов ФНС<br>Скрыть | Просмотр архива в роли<br>Копировать<br>Удалить |

## Копирование

Для создания роли при помощи копирования выполните следующие шаги:

- 1. Откройте модуль Настройки Роли.
- 2. Нажмите кнопку Меню действий в строке с нужной ролью и выберите пункт Копировать.

| РОЛИ П      | ЮЛЬЗОВАТЕЛЕЙ                                                   |                                                                                                    |                                                                                      | Создать роль                                    |
|-------------|----------------------------------------------------------------|----------------------------------------------------------------------------------------------------|--------------------------------------------------------------------------------------|-------------------------------------------------|
| Найти       |                                                                | Q,                                                                                                    |                                                                                      |                                                 |
|             | Роль                                                           | Права                                                                                                    |                                                                                      |                                                 |
| 2           | Администратор организации<br>Доступ ко всем данным архива      | Администрирование: создание, редактирование и удаление роли, добавление/исключение пользователя из ро<br>блокировка и активация пользователя<br>Показать все Подробнее |                                                                                      | подробнее                                       |
| - <u></u> 4 | Пользователь<br>Доступ к работе с документами<br>Скрытые папки | Работа с документами: просмотр<br>Работа с папками: создание, ред<br>Подготовка ответов ФНС<br>Скрыть                                                                  | карточки, загрузка, удаление, уничтожение, печать, выгрузка<br>актирование, удаление | Просмотр архива в роли<br>Копировать<br>Удалить |

- 3. Внесите название и описание роли.
- 4. Установите отметку напротив привилегий, доступных создаваемой роли.

| Работа с документами<br>Создание документа<br>Редактирование документа<br>Вывод списка документов организации с опциональными фильтрами<br>Печать документа<br>Скачивание документа<br>Качивание и восстановление документов<br>Безвозвратное удаление документа из системы<br>Просмотр истории действий с документом | Работа с папками<br>Создание папки<br>Добавление документа в папку<br>Удаление документа из папки<br>Переименовывание папки<br>Вывод списка папок<br>Удаление папки |
|----------------------------------------------------------------------------------------------------|----------------------------------------------------------------------------------------------------|
| Работа с папками<br>Создание роли<br>Удаление роли<br>Выведение списка ролей<br>История действий с ролью<br>Выведение списка системных ролей                                                                                                    |                                                                                                    |
| ПОЛЬЗОВАТЕЛИ                                                                                                    | Новый пользователь                                                                                                    |
|                                                                                                    | Bce 🔻                                                                                                    |
| Пользователь                                                                                                    | E-mail                                                                                                    |
| Сохранить Отмена                                                                                                    |                                                                                                    |

#### 5. Нажмите кнопку Сохранить.

# Удаление папок

Для удаления папки выполните следующие шаги:

- 1. Откройте модуль Папки.
- 2. Нажмите кнопку Ш Меню действий для нужной папки.
- 3. Выберите пункт Удалить.

ПАПКИ ДОКУМЕНТОВ

| Удалить<br>Товарные накладные за Счет-фактуры за 2016 Товарные накладные за Счета за 2016 год для Товарные на                                                      |                          |
|----------------------------------------------------------------------------------------------------|--------------------------|
| 2017 год по 000 год для 000 Ромашка за 2016 год по 000 000 Рога и копыта за 2016 год по 4 Копцания» март 2016 «Индукционная компания» апрель 2016 год по 1 Гранит» | акладные за<br>000 «СПБ- |

Редактировать

**Примечание**: При удалении папки документы входящие в нее не удаляются, а остаются доступны в модуле "Все документы".

# Термины и определения

| Термин                                 | Определение                                                                                                    |
|----------------------------------------|----------------------------------------------------------------------------------------------------|
| Архивный документ<br>(далее Документ)  | Документ, сохраняемый или подлежащий<br>сохранению в силу его значимости для<br>организации / государства;                                                          |
|                                        | В системе Архив документ состоит из карточки и файлов.                                                                                                    |
| Бумажный документ                      | Документ, оригинал которого был передан<br>контрагенту на бумажном носителе и далее<br>отсканирован.                                                                |
| Вид документа                          | Бумажный или электронный.                                                                                                    |
| Карточка документа                     | Форма, содержащая набор атрибутов,<br>описывающих документ, которые могут быть<br>использованы для его последующего хранения,<br>поиска и управления документом.    |
| Дело                                   | Систематизированный перечень наименований<br>дел, заводимых в организации, с указанием<br>сроков их хранения, оформленный в<br>установленном порядке.               |
| Папка                                  | Именованный набор ссылок на отобранные<br>архивные документы. К папке (и архивным<br>документам в ней) можно предоставить доступ<br>другому пользователю.           |
| Поисковый фильтр<br>(поисковый запрос) | Набор критериев для поиска документов.                                                                                                    |
| Право доступа                          | Право субъекта системы на выполнение доступа<br>к объекту по некоторому методу или группе<br>методов.                                                               |
| Тип документа                          | Счет-фактура, акт, договор и т.д.                                                                                                    |
| Электронный документ                   | Документ, оригинал которого был передан<br>Контрагенту через специализированного<br>оператора связи со всеми сопутствующими<br>файлами (квитанции, подписи и т.д.). |